## Manter Zona de Abastecimento

O objetivo desta funcionalidade é manter os dados de zona de abastecimento cadastrada no GSAN, podendo ser acessada no caminho: Gsan > Operacional > Zona de Abastecimento > Manter Zona de Abastecimento.

As empresas que utilizam a versão do Gsan em Postgree, a funcionalidade pode ser acessada através do caminho Gsan > Operacional > Manter Zona de Abastecimento.

O usuário seleciona a opção "Manter Zona de Abastecimento" e o sistema, inicialmente, exibe a tela de filtro, para que sejam informados os parâmetros, que podem ser filtrados pelas seguintes opções:

• Código;

20/08/2025 22:00

- Descrição;
- Descrição Abreviada;
- Sistema de Abastecimento;
- Indicador de Uso.

Informe os parâmetros que julgar necessários e clique no botão Filtrar

|                    | Gsan -> Operacional -> Zona de Abastecimento  | -> Manter Zona de Abastecimento |
|--------------------|-----------------------------------------------|---------------------------------|
|                    |                                               |                                 |
| Filtrar Zona d     | e Abastecimento                               |                                 |
| Preencha os campos | s para pesquisar um(a) zona de abastecimento: | ✓ Atualizar                     |
| O é dia a i        |                                               | - Atuanzai                      |
| Coalgo:            | (somente numeros)                             |                                 |
| Descrição:         |                                               |                                 |
|                    | Iniciando pelo texto                          |                                 |
| Descrição          |                                               |                                 |
| Abreviada:         |                                               |                                 |
| Sistema de         |                                               |                                 |
| Abastecimento:     | Ť                                             |                                 |
| Indicador de uso:  | 🗢 Ativo 🔎 Inativo 🔘 Todos                     |                                 |
|                    |                                               |                                 |
|                    |                                               |                                 |
| Limpar             |                                               | Filtrar                         |
|                    |                                               |                                 |
|                    |                                               |                                 |
|                    |                                               |                                 |
|                    |                                               |                                 |
|                    |                                               |                                 |
|                    |                                               |                                 |

Com base nos parâmetros informados, o sistema exibe a tela resultante do filtro, conforme abaixo.

Para excluir um ou mais itens, marque no(s) checkbox(s) correspondente(s), ou para remover todos os itens, clique no hiperlink **Todos** e, em seguida, clique no botão **Excluir**.

| San - Operacional - Zona de Abastecimiento - Mantel Zona de Abastecimiento |        |                    |                     |                          |  |
|----------------------------------------------------------------------------|--------|--------------------|---------------------|--------------------------|--|
| Manter Zona de Abastecimento                                               |        |                    |                     |                          |  |
| Zona de Abastecimento Cadastrado(a)(s):                                    |        |                    |                     |                          |  |
| Todos                                                                      | Código | Descrição          | Descrição Abreviada | Sistema de Abastecimento |  |
|                                                                            | 1      | <u>zona 1</u>      | teste               | SISTEMA 1                |  |
|                                                                            | 2      | ZONA ABASTECIMENTO | TST                 | SISTEMA TAPACURA         |  |
| Excluir Voltar Filtro                                                      |        |                    |                     |                          |  |
|                                                                            |        |                    |                     |                          |  |
|                                                                            |        |                    |                     |                          |  |
|                                                                            |        |                    |                     |                          |  |
|                                                                            |        |                    |                     |                          |  |
|                                                                            |        |                    |                     |                          |  |
|                                                                            |        |                    |                     |                          |  |
|                                                                            |        |                    |                     |                          |  |
|                                                                            |        |                    |                     |                          |  |
|                                                                            |        |                    |                     |                          |  |
|                                                                            |        |                    |                     |                          |  |
|                                                                            |        |                    |                     |                          |  |
|                                                                            |        |                    |                     |                          |  |
|                                                                            |        |                    |                     |                          |  |
|                                                                            |        |                    |                     |                          |  |

Para atualizar um item, clique no hiperlink do campo "Descrição", Tela "Manter Zona de

Abastecimento", e será exibida a tela abaixo. Faça as modificações que julgar necessárias e clique no

botão

| Atualizar Zona de Abastecimento                                |                     |  |  |  |
|----------------------------------------------------------------|---------------------|--|--|--|
| Para atualizar o(a) zona de abastecimento, preencha os campos: |                     |  |  |  |
| Código:                                                        | 2                   |  |  |  |
| Descrição: *                                                   | ZONA ABASTECIMEN    |  |  |  |
| Descrição Abreviada:*                                          | TST                 |  |  |  |
| Sistema de Abastecimento:*                                     | SISTEMA TAPACURA -  |  |  |  |
|                                                                | * Campo obrigatório |  |  |  |
| Voltar Desfazer                                                | Atualizar           |  |  |  |
|                                                                |                     |  |  |  |
|                                                                |                     |  |  |  |
|                                                                |                     |  |  |  |
|                                                                |                     |  |  |  |
|                                                                |                     |  |  |  |
|                                                                |                     |  |  |  |
|                                                                |                     |  |  |  |

3/4

## **Preenchimento dos Campos**

| Campo                       | Orientações para Preenchimento                                                 |
|-----------------------------|--------------------------------------------------------------------------------|
| Código                      | Este campo será exibido pelo sistema e não permite alteração.                  |
| Descrição(*)                | Campo obrigatório - Informe a descrição da zona de abastecimento.              |
| Descrição Abreviada(*)      | Campo obrigatório - Informe a descrição abreviada da zona de<br>abastecimento. |
| Sistema de Abastecimento(*) |                                                                                |

## Funcionalidade dos Botões

| Botão         | Descrição da Funcionalidade                                                                                |  |
|---------------|----------------------------------------------------------------------------------------------------|--|
| Limpar        | Ao clicar neste botão, o sistema limpa o conteúdo dos campos na tela.                                      |  |
| Filtrar       | Ao clicar neste botão, o sistema comanda a execução do filtro, com base nos parâmetros informados.         |  |
| Excluir       | Ao clicar neste botão, o sistema remove das bases de dados o(s) item(ns) selecionado(s) no(s) checkbox(s). |  |
| Voltar Filtro | Ao clicar neste botão, o sistema retorna à tela de filtro.                                                 |  |
| Voltar        | Ao clicar neste botão, o sistema retorna à tela anterior.                                                  |  |

| Botão Descrição da Funcionalidade |                                                                                      |
|-----------------------------------|--------------------------------------------------------------------------------------|
| Desfazer                          | Ao clicar neste botão, o sistema desfaz o último procedimento realizado.             |
| Atualizar                         | Ao clicar neste botão, o sistema comanda a atualização dos dados nas bases de dados. |

Clique aqui para retornar ao Menu Principal do GSAN

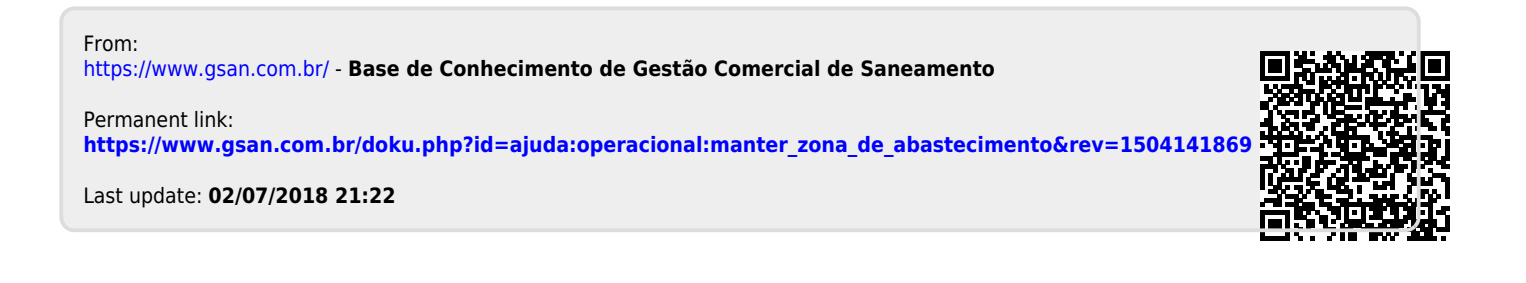